## E-Mail einrichten bei Microsoft Outlook 2003

Um ein E-Mail-Konto mit Microsoft Outlook einzurichten, folgen Sie bitte Schritt für Schritt den Anweisungen:

Starten Sie Microsoft Outlook

- 1. Menüpunkt "Extras/E-Mail-Konten..."
- 2. **E-Mail:** Neues Konto hinzufügen anklicken
- 3. Server: Wählen Sie POP3 als Servertyp aus
- 4. Kontodaten: Ausfüllen der Kontodaten: Ihr Name, Ihre E-Mail-Adresse, Benutzername und Kennwort laut Kontozettel, POP3 (mail.scheifling.cc), SMTP (smtp.scheifling.cc). Abschließen mit "Weiter"
- 5. Das Konto kann nachbearbeitet werden

## Schritt 1: Menüpunkt auswählen

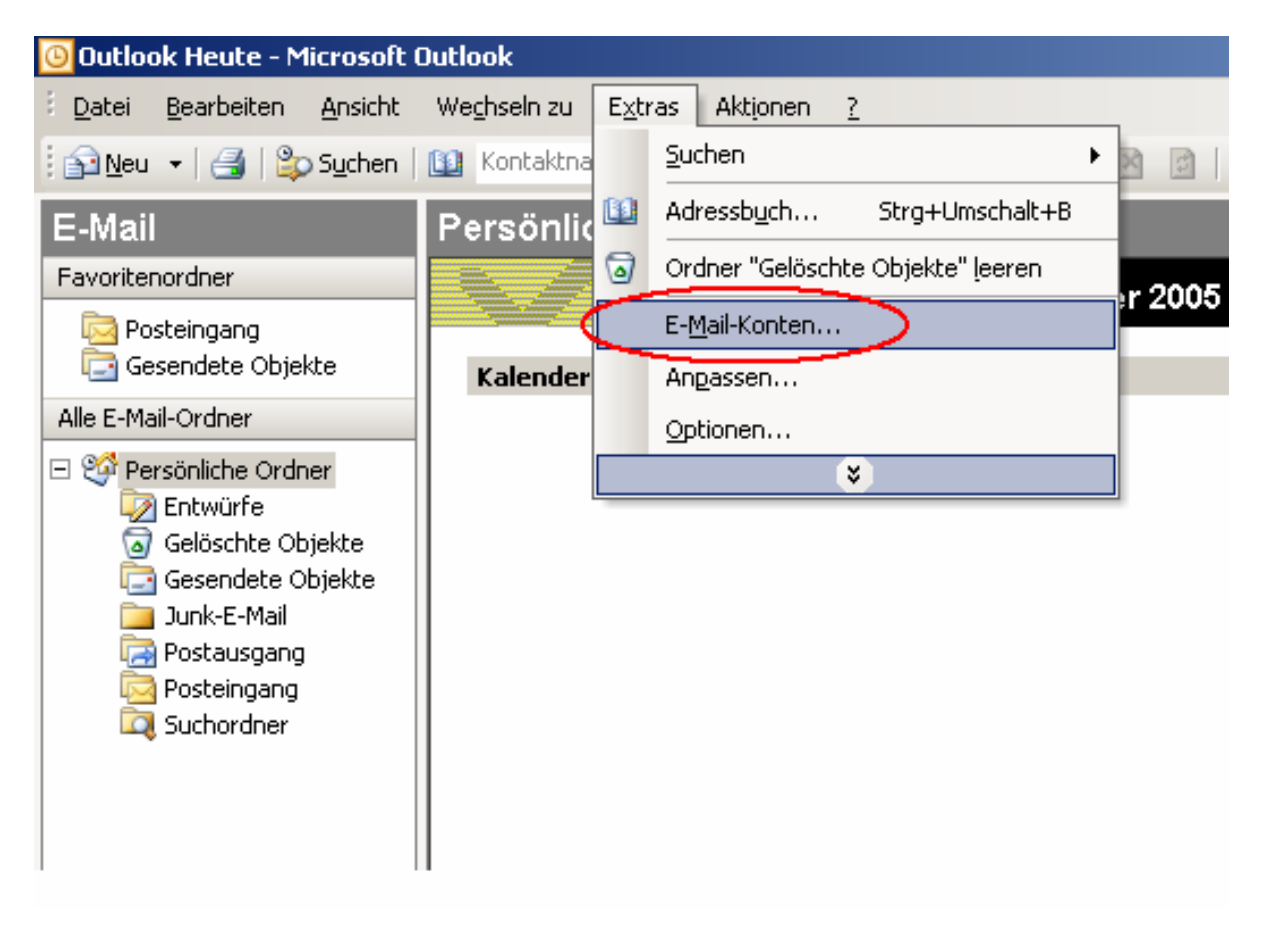

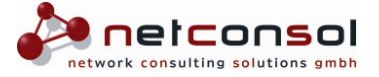

## Schritt 2: E-Mail-Konto hinzufügen

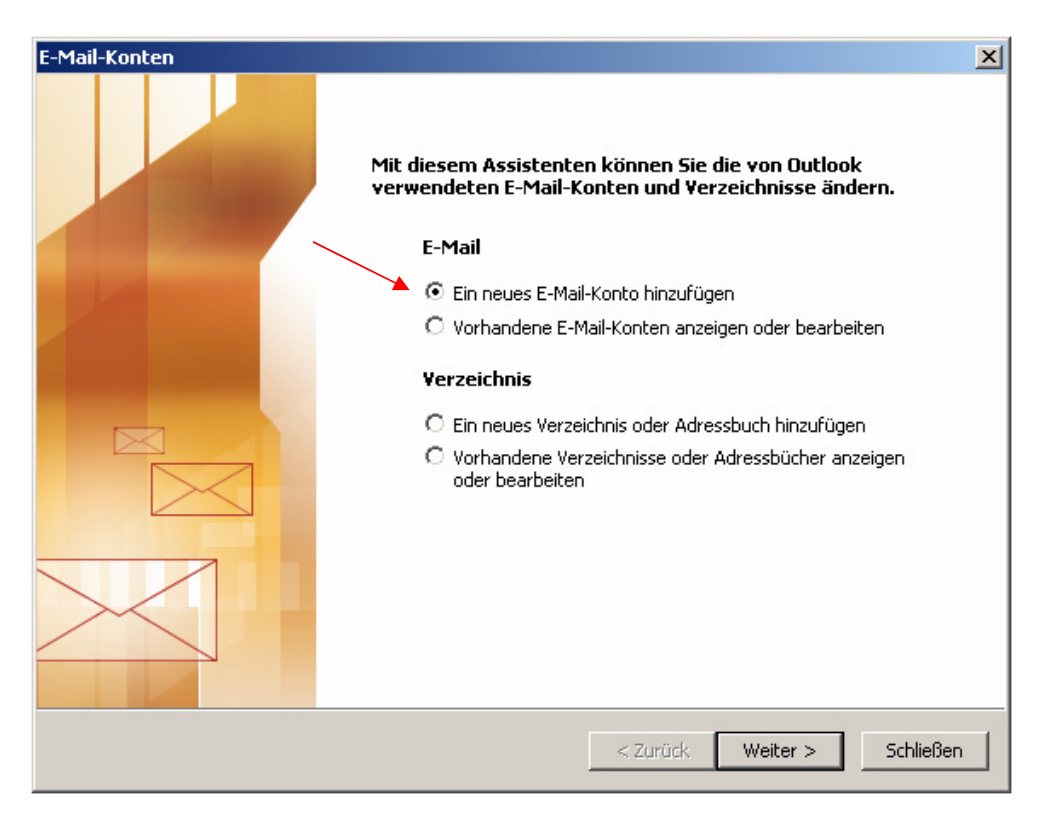

## Schritt 3: Serverauswahl: POP 3

| -Mail-Konten                                                                                                    | X       |
|----------------------------------------------------------------------------------------------------|---------|
| Servertyp<br>Sie können den Servertyp für Ihr neues E-Mail-Konto auswählen.                                                                     | ×       |
| C Microsoft Exchange Server                                                                                                    |         |
| Es wird eine Verbindung zu einem Exchange Server hergestellt, um E-Mail zu lesen, auf Öffentliche Ordner zuzugreifen und Dokumente freizugeben. |         |
| Es wird eine Verbindung zu einem POP3-Mailserver hergestellt, um E-Mail zu<br>downloaden.                                                       |         |
| IMAP<br>Es wird eine Verbindung zu einem IMAP-Mailserver hergestellt, um E-Mail zu<br>downloaden und Postfachordner zu synchronisieren.         |         |
| С нттр                                                                                                    |         |
| Es wird eine Verbindung zu einem HTTP-Mailserver wie Hotmail hergestellt, um<br>E-Mail zu downloaden und Postfachordner zu synchronisieren.     |         |
| C Zusätzliche Servertypen                                                                                                    |         |
| Es wird eine Verbindung zu einem Mailserver einer anderen Arbeitsgruppe oder<br>eines Drittanbieters hergestellt.                               |         |
|                                                                                                    |         |
|                                                                                                    |         |
| < Zurück Weiter > At                                                                                                    | brechen |

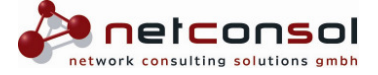

Schritt 4: Eingabe Ihrer E-Mail Kontodaten laut Kontozettel, Abschliessen mit "Weiter"

| Benutzerinformationen                                         | Serverinformationen                                                                                                    |
|---------------------------------------------------------------|----------------------------------------------------------------------------------------------------|
| Ihr Name: Max Mustermann                                      | Posteingangsserver (POP3): mail.scheifling.cc                                                                                                    |
| E-Mail-Adresse ihr.name@scheifling.cc                         | Postausgangsserver (SMTP): smtp.scheifling.cc                                                                                                    |
| Anmeldeinformationen                                          | Einstellungen testen                                                                                                    |
| Benutzername: Name laut Zugangszettel<br>Kennwort: ********** | Wir empfehlen Ihnen, das neue Konto nach dem<br>Eingeben aller Informationen in diesem Fenster zu<br>testen, indem Sie auf die Schaltfläche unten klicken<br>(Netzwerkverbindung erforderlich). |
| I♥ Kennwort speichern                                         | Kontoeinstellungen testen                                                                                                    |
| Anmeldung durch gesicherte<br>Kennwortauthentifizierung (SPA) | Weitere Einstellunger                                                                                                    |

Um das Konto nachträglich zu bearbeiten oder um die Einstellungen zu überprüfen folgen Sie Schritt 1 und wählen Sie "Vorhandene E-Mail-Konten anzeigen oder bearbeiten"

| E-Mail-Konten |                                                                                                    | × |
|---------------|----------------------------------------------------------------------------------------------------|---|
| E-Mail-Konten | Mit diesem Assistenten können Sie die von Outlook<br>verwendeten E-Mail-Konten und Verzeichnisse ändern.<br>E-Mail<br>E-Mail<br>Ein neues E-Mail-Konto hinzufügen<br>Vorhandene E-Mail-Konten anzeigen oder bearbeiten<br>Verzeichnis<br>Ein neues Verzeichnis oder Adressbuch hinzufügen<br>O torhandene Verzeichnisse oder Adressbücher anzeigen<br>oder bearbeiten | × |
|               | < Zarück Weiter > Schließen                                                                                                    |   |

Seite 3 von 3

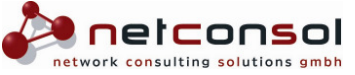